## PU1028

## Initializing Rutoken authentication dongle

Please note that all the contents of Rutoken device will be permanently erased during the initialization.

All the contents of Rutoken ECP 2.0 Flash data card will be erased during the initialization if user PIN has been blocked before.

Rutoken Disk software will be completely disabled after the initialization.

## To restore Rutoken Disk software after the initialization please follow the manual.

It's impossible to reinitialize blocked Rutoken device of earlier versions (marked as **OBOZ or OD3Z** on the device enclosure), you need to purchase a new one.

Please follow the manual to install or update Rutoken drivers.

Click Rutoken Control Panel icon on Windows desktop or type Rutoken Control Panel in Windows search panel to start it.

When Rutoken Control Panel is opened select Administration tab. Then click the Login button in upper right corner.

| 🐒 Rutoken Control Panel                                                                                                    | ×       |
|----------------------------------------------------------------------------------------------------|---------|
| Administration Certificates Settings About                                                                                                    |         |
| Connected rutokens                                                                                                    |         |
| Rutoken ECP 2.0 0                                                                                                    | Login   |
| Information                                                                                                    |         |
| Display token information                                                                                                    | Info    |
| PIN management                                                                                                    |         |
| Control Control Contro | Unblock |
| Change user PINs or Administrator PIN. Appropriate privileges are required                                                                                                    | Change  |
| Token name                                                                                                    |         |
| Set token name. Appropriate privileges are required                                                                                                    | Change  |
| Format token                                                                                                    |         |
| Initialize token file system and define token security<br>policies. Rutoken Administrator privileges are required                                                                                                    | Format  |
|                                                                                                    |         |
|                                                                                                    |         |
|                                                                                                    | Close   |

logon dialog choose the proper Rutoken device by selecting it in the dropdown box and tap Administrator radio button. Then enter Admin PIN and press OK.

The default Admin PIN is 87654321.

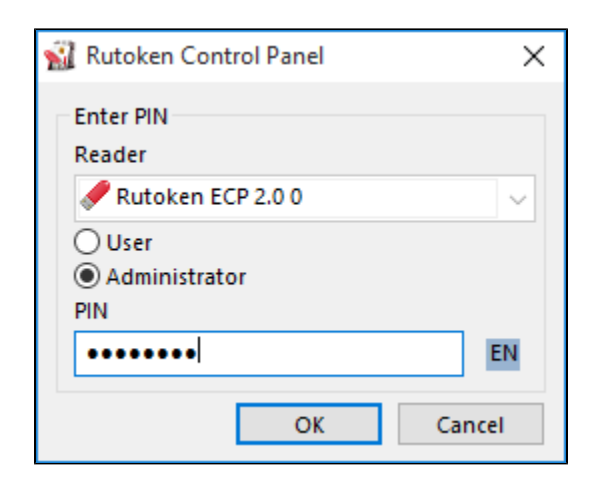

If Admin PIN is lost, you need to block Rutoken device by entering invalid PIN value so many times as required. The invalid PIN length should be greater than 6.

| 🐒 Rutoken Control Panel                                                                                           | ×       |
|----------------------------------------------------------------------------------------------------|---------|
| Administration Certificates Settings About                                                                        |         |
| Connected rutokens                                                                                                |         |
| Service Rutoken ECP 2.0 0 🗸 🗸                                                                                     | Logout  |
| Information                                                                                                    |         |
| Display token information                                                                                         | Info    |
| PIN management                                                                                                    |         |
| C Unblock user PINs. Rutoken Administrator privileges are required                                                | Unblock |
| Change user PINs or Administrator PIN. Appropriate privileges are required                                        | Change  |
| Token name                                                                                                    |         |
| Set token name. Appropriate privileges are required                                                               | Change  |
| Format token                                                                                                    |         |
| Initialize token file system and define token security<br>policies. Rutoken Administrator privileges are required | Format  |
|                                                                                                    |         |
|                                                                                                    |         |
|                                                                                                    |         |
|                                                                                                    | Close   |

After Format... button is enabled click it to open Format token dialog box.

In this dialog you may set the new values of token name, User and Admin PIN's and permit the account keepers to change user PIN.

| 🚮 Format token                                                                                                    | ×                                                                                                    |
|----------------------------------------------------------------------------------------------------|----------------------------------------------------------------------------------------------------|
| Token name My token   User Use default PIN   Enter new PIN •••••••   Confirm new PIN •••••••   Minimum PIN length 8   Retry count 10 | User PIN can be changed by:<br>O User<br>Administrator<br>User and Administrator<br>What policy should I choose? |
| Administrator<br>Use default PIN<br>Enter new PIN<br>Confirm new PIN<br>Minimum PIN length 8<br>Retry count 10                       |                                                                                                    |
|                                                                                                    | Start Cancel                                                                                                    |

Now click the Start button to process the initialization of Rutoken device. Click Yes to skip the warning dialog on No to prevent the operation.

Do not disconnect the Rutoken device or turn off the computer before the initialization is complete.

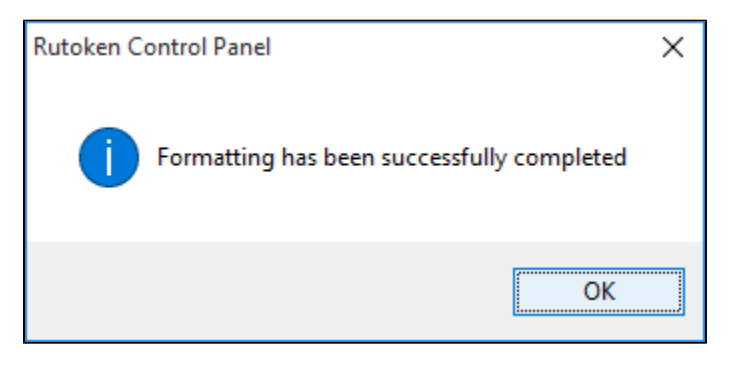